## 在 photoShop 以路徑方式繪製虛線

1. 先以鋼筆或其它向量工具繪製想要的路徑形狀

| Ps Adobe Photoshop CS3          |                    |             |          |          |                 |       |        |         |              |     |        |
|---------------------------------|--------------------|-------------|----------|----------|-----------------|-------|--------|---------|--------------|-----|--------|
| 檔案(F)                           | 編輯(E)              | 影像(I)       | 圖層(L)    | 選取(S)    | 濾鏡(T)           | 檢視(V) | ) 視窗(V | ₩) 說明(H | I)           |     |        |
| •                               | D 🕅                | ]□   🏠      | ۵ 🕼      |          | $0 \setminus c$ | 2 • E | @角半徑:  | 10 px   |              | ē.  |        |
| > ► ► □ ♀ ★ ★ ★ ♥ ● ★ ₩ Φ ■ ◇ ◆ | ■                  |             |          | 1, RC    | <b>JB/B)</b>    |       |        |         | 1<br>400<br> | 450 |        |
| T.                              | 3 <u>-</u><br>100% | <b>B</b> 55 | 6 像素 × 3 | 61 像素 () | 72 ppi)         |       |        |         |              |     | ×<br>2 |
| Ò                               |                    |             |          |          |                 |       |        |         |              |     |        |
| 2. 選                            | ような                | ≦刷」ユ        | 「具,並     | 影將前景     | 顏色該             | 设定爲均  | 眞入虛約   | 線的顏色    | <br>1        |     |        |
|                                 | /<br>/<br>%        |             |          |          |                 |       |        |         |              |     |        |

3. 開啓「筆刷」浮動視窗

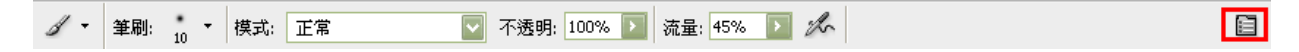

 選擇好適當的筆刷樣式後,再選按「筆刷形狀」,將「間距」調整到100%以上,就 會產生虛線的效果了!

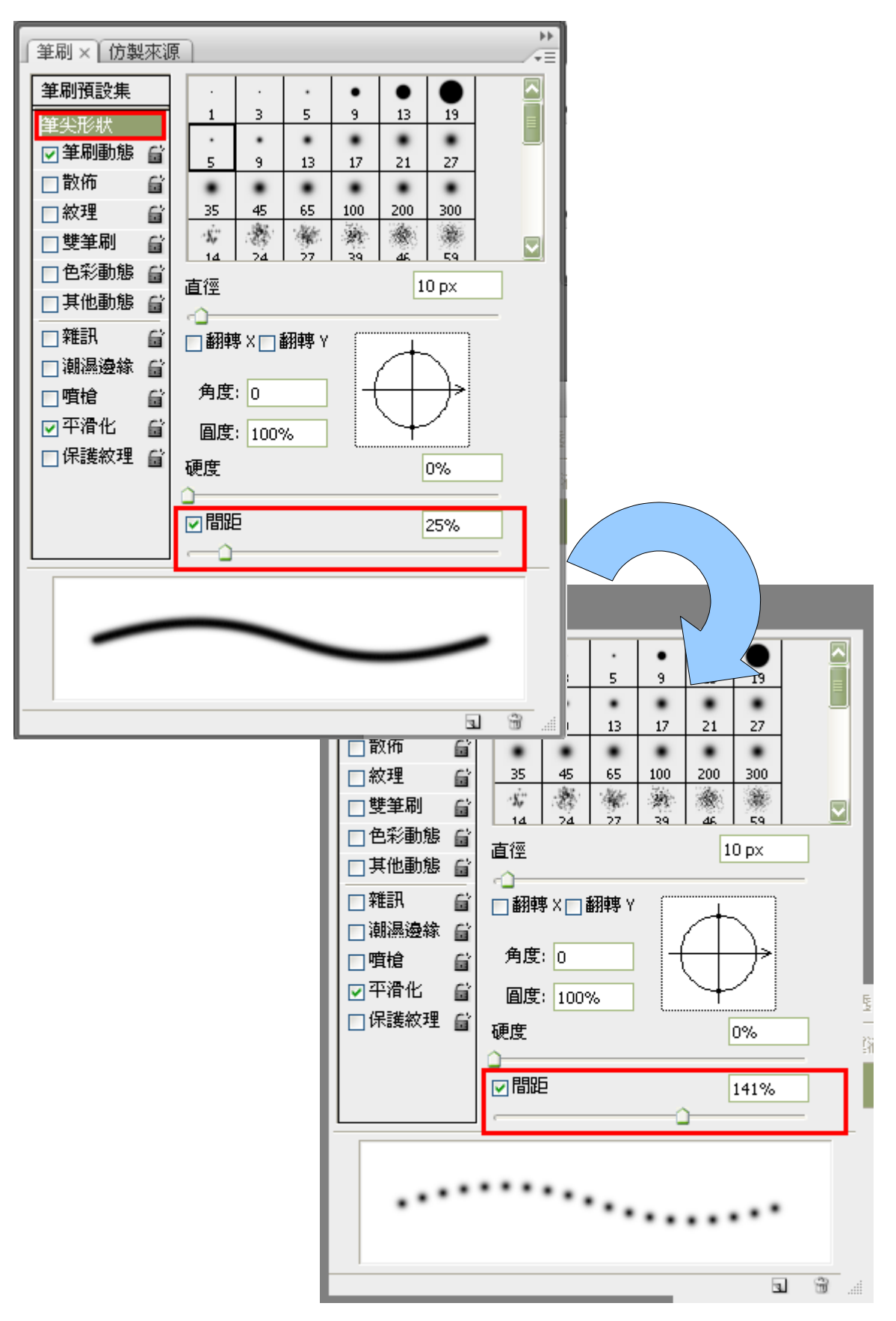

5. 切換到「路徑」面板,選按下方的「使用筆刷繪製路徑」,就可以產生虛線效果囉!

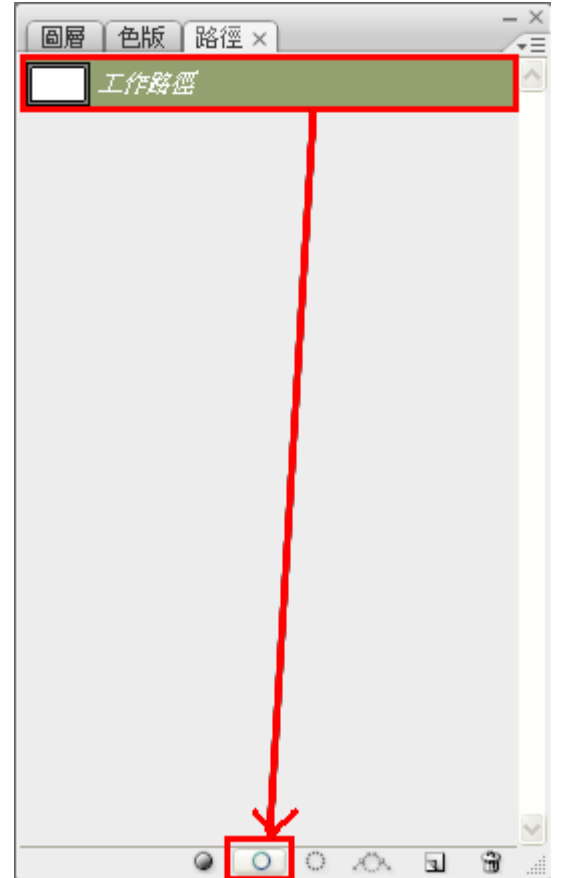

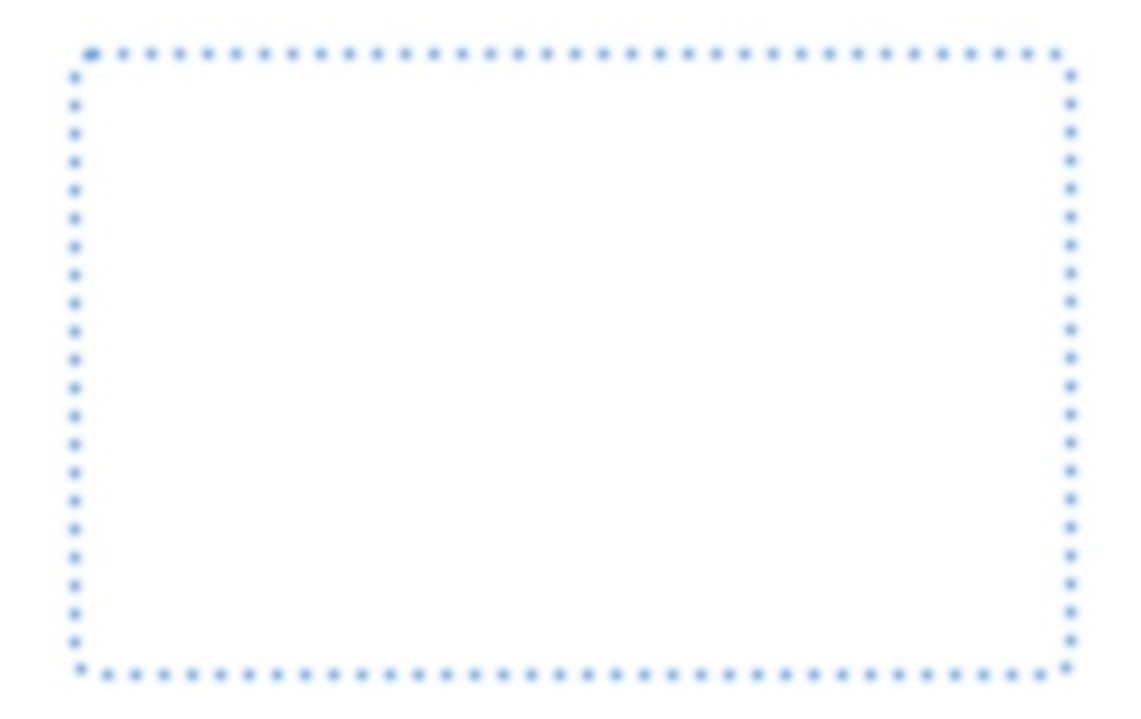